# 分中心管理操作指南

### 一、分中心管理员登录平台

登录浏览器(推荐Chrome)

输入网址: https://hairhealth.ncrc.org.cn/signin,输入账号密码之后, 登录平台数据库,点击左侧菜单栏"临床业务"-"我的业务",在业务管理界面 中点击业务名称,即可进入研究项目。

| 中国毛发健康<br>国家皮肤与免疫者<br>Varinal Cancel Formers C                                                                                                    | 2.規范化诊疗中心<br>(前底庄医学研究中心<br>care for Sta and Leavan Disease                                                                                                    |                                                           |                                                                 |                                                                                                    |                      |                      |                                                                                                    |
|----------------------------------------------------------------------------------------------------|----------------------------------------------------------------------------------------------------|-----------------------------------------------------------|-----------------------------------------------------------------|----------------------------------------------------------------------------------------------------|----------------------|----------------------|----------------------------------------------------------------------------------------------------|
|                                                                                                    |                                                                                                    | <ul> <li>         ・・・・・・・・・・・・・・・・・・・・・・・・・・・・・</li></ul> | 中国毛发健康<br>国家を基与える<br>国家の基本<br>一日<br>名<br>大元之何<br>し106020339727  | #現忍化诊疗中心<br>画 毎点 度 写 田 穴 中心<br>酒 他 市 地 水 中 田 穴 市心<br>一<br>市 一<br>市 一<br>市 一<br>市 一<br>市 一<br>市 一<br>市 一 |                      |                      |                                                                                                    |
|                                                                                                    |                                                                                                    |                                                           |                                                                 |                                                                                                    | A AREA               |                      |                                                                                                    |
| 临床大数据平台                                                                                                    | E                                                                                                    |                                                           |                                                                 |                                                                                                    |                      |                      | # 🛓 🕩                                                                                                    |
| 临床大数据平台<br>() 在线                                                                                                    | =<br>我的工作                                                                                                    |                                                           |                                                                 |                                                                                                    |                      |                      | ♣ ▲ ● ● 主页 > 我的工作                                                                                                    |
| <b>临床大数据平台</b> ● 在线 ● 6 年                                                                                                    | ≡<br>我的工作<br>止 我的业务(数据库)                                                                                                    |                                                           |                                                                 |                                                                                                    |                      |                      | <ul> <li>♣</li> <li>▲</li> <li>●</li> <li>●</li></ul>      |
| 临床大数据平台         ● 在线         9航         ▲ 临床业务         ● 2000                                                                                                    | =<br>我的工作<br>▲ 我的业务(数据库)<br>+ 新建业务(数据库) ♀                                                                                                    | 建库图示                                                      | <b>〕帮助文档</b>                                                    | ň.                                                                                                    |                      |                      |                                                                                                    |
| 临床大数据平台         ● 在         ● 在         94         ▲ 临床业务         ● 我的业务         ● 分层管理                                                                                                    | ■<br>我的工作<br>・<br>一<br>新建业务(数据库)<br>へ<br>・<br>新建业务(数据库)<br>へ<br>・<br>・<br>の<br>・<br>・<br>・<br>・<br>・<br>・<br>・<br>・<br>・<br>・<br>・<br>・<br>・<br>・<br>・<br>・                                                                                                    | 建库图示 〔                                                    | 副帮助文档<br>负责人                                                    | 生                                                                                                    | 业务方式                 | 业务创建时间               |                                                                                                    |
| 临床大数据平台         Et         ● 在线         94t         ▲ 临床业务         ● 我的业务         ● 分层管理         ● 行务管理         ● 野い谷浜                                                                                                    | 二<br>我的工作<br>(山) 我的业务(数据库)<br>+ 新建业务(数据库) Q<br>业务名称<br>毛发健康规范化诊疗中心                                                                                                    | 建库图示 [<br>业务状态<br>进行中                                     | <ul> <li>計 帮助文档</li> <li>负责人</li> <li>李航</li> </ul>             | 皆<br>快捷入口<br>新起码 入组采集                                                                                   | <b>业务方式</b><br>多中心研究 | 业务创建时间<br>2023-05-05 |                                                                                                    |
| 協床大数据平台         ● 在我         9k         ▲ 临床业务         ● 衣的业务         ○ 分层管理         ○ 行务管理         ○ 数据分析         ○ 药品管理                                                                                                    | ■          我的工作         山 我的业务(数据库)         + 新建业务(数据库)         ・新建业务(数据库)         ・         ・         ・         ・         ・         ・         ・         ・         ・         ・         ・         ・         ・         ・         ・         ・         ・         ・         ・         ・         ・         ・         ・         ・         ・         ・         ・         ・         ・         ・         ・         ・         ・         ・         ・         ・         ・         ・         ・         ・         ・         ・         ・         ・         ・         ・         ・         ・         ・         ・         ・                                                                                                    | 建库图示 [<br>业务状态<br>进行中<br>は 1 条记录                          | <ul> <li>              新助文档</li></ul>                           | 当<br>快速入口<br>新建野 入組来集                                                                                   | <b>业务方式</b><br>多中心研究 | 业务创建时间<br>2023-05-05 |                                                                                                    |
| 临床大数据平台         シ       6生         ・ 在哉       -         ラボ       -         ▲ 临床业务       ~         ● 我的业务       -         ○ 我的业务       -         ○ 我的业务       -         ○ 日务管理       -         ○ 教協分析       -         ○ 防品管理       -         ② CRF管理                                                                                                    | まました。 我的工作 山 我的业务(数据库) ・新建业务(数据库) ・ ・  ・ ・ ・ ・ ・ ・ ・ ・ ・ ・ ・ ・ ・ ・ ・ ・ ・ ・ ・ ・ ・ ・ ・ ・ ・ ・ ・ ・ ・ ・ ・ ・ ・ ・ ・ ・ ・ ・ ・ ・ ・ ・ ・ ・ ・ ・ ・ ・ ・ ・ ・ ・ ・ ・ ・ ・ ・<                                                                                                    | 建库留示 [<br>业务状态<br>)<br>进行中<br>は 1 条记录                     | 計 帮助文档<br>负责人<br>李航                                             | 皆<br>快捷入口<br>新起码 入组采集                                                                                   | <b>业务方式</b><br>多中心研究 | 业务创建时间<br>2023-05-05 |                                                                                                    |
| 協床大数据平台         シーロス         シーロス         ラ駅         シーロス         ラ駅         シーロス         クス         クス                                                                                                    | <ul> <li>天的工作</li> <li>・細 我的业务(数据库)</li> <li>・新室业务(数据库)</li> <li>・新室业务(数据库)</li> <li>・</li> <li>・<!--</th--><th>建库图示 [<br/><b>业务状态</b><br/>)<br/>进行中<br/>は1条记录</th><th>■帮助文档 负责人 李航</th><th>後<br/>快捷入口<br/>所建門 入组采集</th><th><b>业务方式</b><br/>多中心研究</th><th>业务创建时间<br/>2023-05-05</th><th>★ ▲ ● ▲ 主页 &gt; 我的工作 - × ② 国 Ⅲ・ 进度统计 通看统计</th></li></ul> | 建库图示 [<br><b>业务状态</b><br>)<br>进行中<br>は1条记录                | ■帮助文档 负责人 李航                                                    | 後<br>快捷入口<br>所建門 入组采集                                                                                   | <b>业务方式</b><br>多中心研究 | 业务创建时间<br>2023-05-05 | ★ ▲ ● ▲ 主页 > 我的工作 - × ② 国 Ⅲ・ 进度统计 通看统计                                                                                                    |
| 協床大数据平台         シ       在         ・       在         ・       在         ・       日         ・       日                                                                                                    | まました。 我的工作 山 我的业务(数据库) ・新建业务(数据库) ・ ・  ・ ・ ・ ・ ・ ・ ・ ・ ・ ・ ・ ・ ・ ・ ・ ・ ・ ・ ・ ・ ・ ・ ・ ・ ・ ・ ・ ・ ・ ・ ・ ・ ・ ・ ・ ・ ・ ・ ・ ・ ・ ・ ・ ・ ・ ・ ・ ・ ・ ・ ・ ・ ・ ・ ・ ・ ・<                                                                                                    | 建库留示 [<br>业务状态<br>) 进行中<br>は1条记录                          | <ul> <li>計 帮助文档</li> <li>负责人</li> <li>李航</li> </ul>             | 皆<br>快捷入口<br>新起码 入組采集                                                                                   | <b>业务方式</b><br>多中心研究 | 业务创建时间<br>2023-05-05 | <ul> <li>★ ▲ ●</li> <li>● 主页 &gt; 我的工作</li> <li>- ×</li> <li>ご 国 Ⅲ・</li> <li>进度统计</li> <li>違者统计</li> </ul>                                                                                                    |
| 協床大数据平台         シ       産生         シ       ・ 在場         ラボ       ・ 本島         シ       ・ 本島         ラボ       ・ 本島         シ       大島管理         ○       安島管理         ○       安島管理         ○       安島管理         ○       安島音管理         ピ       ホの停管理         ○       今日         ご       ○日         ご       ○日         ○       今日         ○       今日         ○ <th><ul> <li>天的工作</li> <li>・ 新産业务(数据库)</li> <li>・ 新産业务(数据库)</li> <li>・ 新産业务(数据库)</li> <li>・ 新産业务(数据库)</li> <li>・ 新産业务(数据库)</li> <li>・ 新産业务(数据库)</li> <li>・ 「</li> <li>・ 新産业务(数据库)</li> <li>・ 「</li> <li>・ 「</li> <li>・ ・ ・ ・ ・ ・ ・ ・ ・ ・ ・ ・ ・ ・ ・ ・ ・ ・ ・</li></ul></th> <th>建库图示 【<br/><u>业务状态</u><br/>进行中<br/>は1条记录</th> <th><ul> <li>         副 帮助文档         负责人         李航     </li> </ul></th> <th>当<br/>快速入口<br/>新建門 入组采集</th> <th><b>业务方式</b><br/>多中心研究</th> <th>业务创建时间<br/>2023-05-05</th> <th><ul> <li>★ ▲ ●</li> <li>● 主页 &gt; 我的工作</li> <li>- ×</li> <li>② □ □ □ □</li> <li>→</li> <li>→</li></ul></th> | <ul> <li>天的工作</li> <li>・ 新産业务(数据库)</li> <li>・ 新産业务(数据库)</li> <li>・ 新産业务(数据库)</li> <li>・ 新産业务(数据库)</li> <li>・ 新産业务(数据库)</li> <li>・ 新産业务(数据库)</li> <li>・ 「</li> <li>・ 新産业务(数据库)</li> <li>・ 「</li> <li>・ 「</li> <li>・ ・ ・ ・ ・ ・ ・ ・ ・ ・ ・ ・ ・ ・ ・ ・ ・ ・ ・</li></ul>                                                                                                    | 建库图示 【<br><u>业务状态</u><br>进行中<br>は1条记录                     | <ul> <li>         副 帮助文档         负责人         李航     </li> </ul> | 当<br>快速入口<br>新建門 入组采集                                                                                   | <b>业务方式</b><br>多中心研究 | 业务创建时间<br>2023-05-05 | <ul> <li>★ ▲ ●</li> <li>● 主页 &gt; 我的工作</li> <li>- ×</li> <li>② □ □ □ □</li> <li>→</li> <li>→</li></ul> |

### 二、设置人员

在项目研究界面点击"分中心管理"菜单(如下图所示),在该界面可进行 添加研究者、添加稽查员、添加监察员。

1、新增人员

若添加的人员为平台未注册人员,点击"添加研究者"按钮,出现添加录入 员弹窗界面,点击"新增人员"按钮,输入邮箱号和真实姓名,即可添加该人员 为数据录入人员。新增人员的初始密码将以邮件的形式发送到注册邮箱。

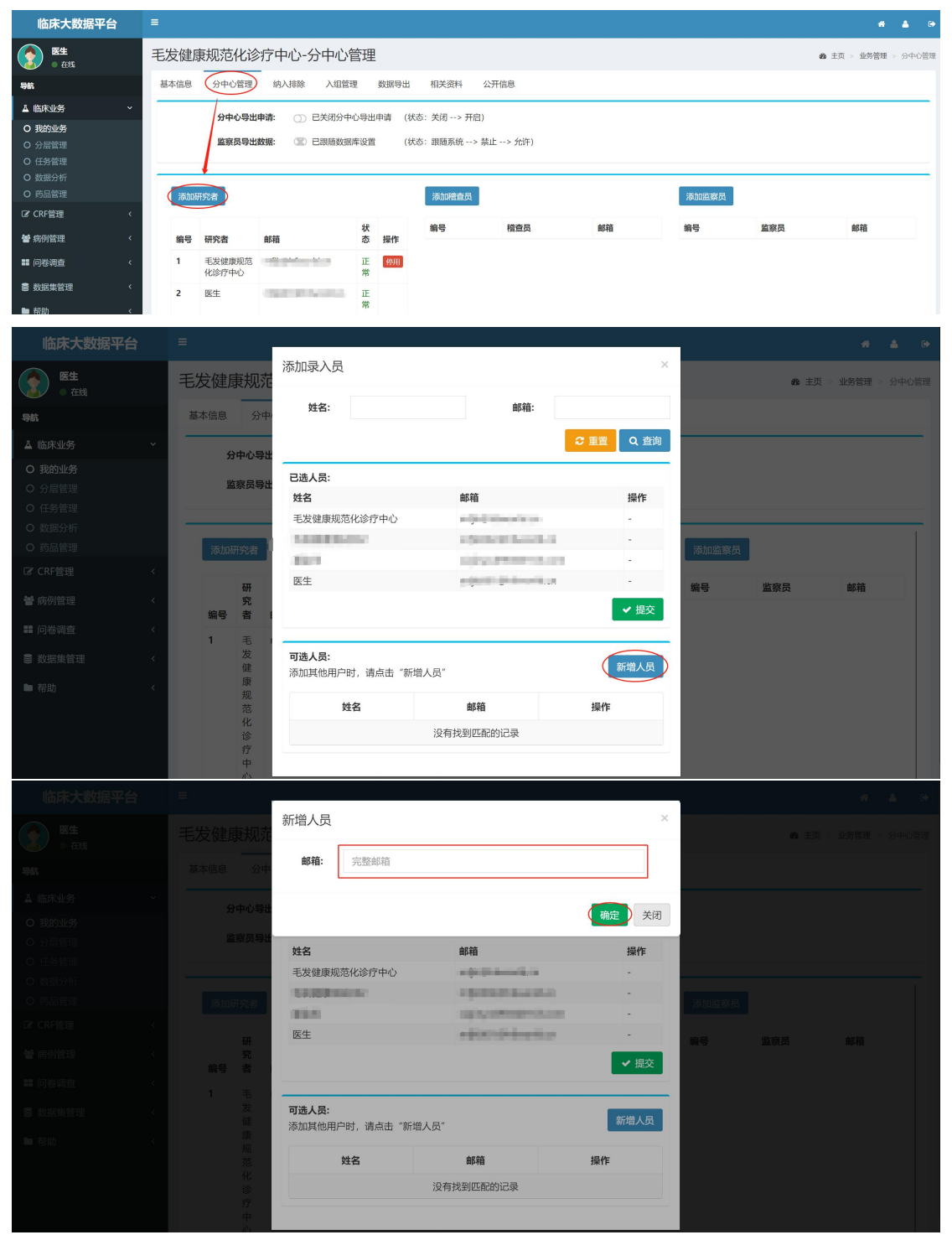

| 添加用户 |                      | ×  |
|------|----------------------|----|
|      | 初始密码将以邮件的形式进行发送到注册邮箱 |    |
| 邮箱:  | 1111@h6world.cn      |    |
| 姓名:  | 用户真实姓名               |    |
|      | 注册                   | 关闭 |

2、添加人员

若添加的人员为平台已注册人员,则点击"添加研究者"按钮,出现添加录 入员弹窗界面,在可选人员列表中选择需要添加的人员,点击"选中"按钮,然 后点击"提交"按钮,即可添加该人员为数据录入人员。

| 临床大数据平台              |                |               |                 |                                        |             |             |            |       |
|----------------------|----------------|---------------|-----------------|----------------------------------------|-------------|-------------|------------|-------|
| <b>用户001</b><br>● 在线 | XXX研究-分        | 添加录入员         |                 | ×                                      |             | <b>e</b> ±3 | 页 > 业务管理 > | 分中心管理 |
| 导航                   | 基本信息 分级        | 姓名:           | 邮箱:             |                                        | 公开信息        | 标本管理        | 数据统计       |       |
| ▲ 临床业务 ~             | 分中心导行          | ±             |                 | <ul> <li>2 重置</li> <li>Q 查询</li> </ul> |             |             |            |       |
| O 我的业务               | 收应只已           | 已选人员:         |                 |                                        |             |             |            |       |
| O 分层管理               | 血奈贝寺           | 姓名            | 邮箱              | 操作                                     |             |             |            |       |
|                      |                | 研究者           | jyx@h6world.cn  | -                                      |             |             |            |       |
| O 数据力例<br>○ 药品等理     | NE-ho TTreb tr | 用户001         | @qq.com         | 第二步:点击"提交"按钮                           | Minutesta D |             |            |       |
| C CRF管理 <            | 漆加研究者          |               |                 | ✓提交                                    | 漆加温祭页       |             |            |       |
| 🦛 座周等理               | 研              |               |                 | <u> </u>                               | 编号          | 监察员         | 邮箱         |       |
|                      | 编号者            | 可选人员:         |                 | ACIAL C                                |             |             |            |       |
| ■ 问卷调查 <             | 1 用            | 添加其他用户时,请     | 点击"新增人员"        | 新唱人员                                   |             |             |            |       |
| € 数据集管理 <            | 户<br>001       | 姓名            | 邮箱              | 操作                                     |             |             |            |       |
| ▶ 帮助 <               | 2 研            | hwh           |                 | 选中                                     |             |             |            |       |
|                      | 究者             | 展示账号          | test@h6world.cn | 选中                                     |             |             |            |       |
|                      |                | 显示第 1 到第 2 条记 | 第<br>录,总共 2 条记录 |                                        |             |             |            |       |

添加稽查员、添加监察员的操作同添加研究者。

## 三、停用及恢复人员

若分中心管理员添错人员需要删除,可点击分中心管理菜单,点击操作一栏 的"停用"按钮,即可将该人员从业务中删除掉。

| 临床大数据平台                                           | =        |                    |                                          |            |            |                    |                 |       |      |              |            | * *   | <b>4</b> 0 |
|---------------------------------------------------|----------|--------------------|------------------------------------------|------------|------------|--------------------|-----------------|-------|------|--------------|------------|-------|------------|
| <b>月戸001</b><br>● 在线                              | XXX研究    | ₹-分                | 中心管理                                     |            |            |                    |                 |       |      | <b>e</b> a ± | 页 > 业务管理 : | 分中心管理 |            |
| 导航                                                | 基本信息     | 分                  | 组设置 机构分配                                 | 分中         | 心管理        | 纳入排除               | 入组管理            | 数据导出  | 相关资料 | 公开信息         | 标本管理       | 数据统计  |            |
| ▲ 临床业务 ~<br>○ 我的业务<br>○ 分层管理<br>○ 任务管理            | 51<br>11 | 中心导                | <b>出申请:</b> ① 已关闭分<br><b>出数据:</b> ② 已跟随数 | ℃中心<br>又据库 | 导出申诉<br>设置 | 青 (状态:关闭<br>(状态:跟随 | > 开启)<br>系统> 禁止 | > 允许) |      |              |            |       |            |
| O 数据分析<br>O 药品管理                                  | 添加码      | 研究者                |                                          |            |            | 添加稽查员              |                 |       |      | 添加监察员        |            |       |            |
| C* CRF管理     <                                    |          | 研究                 |                                          | 状          |            | 编号                 | 稽查员             | 邮箱    |      | 编号           | 监察员        | 邮箱    |            |
| <ul> <li>■ 问卷调查 &lt;</li> <li>● 数据集管理 </li> </ul> | 编号<br>1  | 者<br>用<br>户<br>001 | 邮箱<br>@qq.com                            | 态 正常       | 操作:        |                    |                 |       |      |              |            |       |            |
| ▶ 帮助 <                                            | 2        | 研究者                | jyx@h6world.cn                           | 正常         | 停用         |                    |                 |       |      |              |            |       |            |

若分中心管理员需要恢复已停用的人员,可点击分中心管理菜单,点击操作 一栏的"恢复"按钮,即可将该人员恢复。

| 临床大数据平台                                                    |                                                |          |                   |    |     |         |          |       |      | * *   | 2+   |          |       |     |
|------------------------------------------------------------|------------------------------------------------|----------|-------------------|----|-----|---------|----------|-------|------|-------|------|----------|-------|-----|
| 第月户001<br>● 在线                                             | XXX研究                                          | 帘-分      | 中心管理              |    |     | _       |          |       |      |       | ぬ 主  | 页 > 业务管理 | > 分中4 | 心管理 |
| 导航                                                         | 基本信息                                           | 分        | 组设置 机构分配 🤇        | 分中 | 心管理 | 纳入排除    | 入组管理     | 数据导出  | 相关资料 | 公开信息  | 标本管理 | 数据统计     |       |     |
| ▲ 临床业务 ~                                                   | 5                                              | 中心导      | 出申请: ① 已关闭分       | 中心 | 导出申 | 青 (状态:关 | 闭> 开启)   |       |      |       |      |          |       |     |
| <ul> <li>○ 我的业务</li> <li>○ 分层管理</li> <li>○ 行冬管理</li> </ul> | 2010年1月1日 (1) 日本初期10日日日<br>監察員导出数据: ② 日限随数据库设置 |          |                   |    |     | (状态:跟   | ····> 禁止 | > 允许) |      |       |      |          |       |     |
| <ul> <li>O 数据分析</li> </ul>                                 |                                                |          |                   |    |     |         |          |       |      |       |      |          |       | -   |
| O 药品管理                                                     | 添加                                             | 研究者      |                   |    |     | 添加稽查。   | 灵        |       |      | 添加监察员 |      |          |       |     |
| ✔ CRF管理 <                                                  |                                                | 6H       |                   |    |     | 编号      | 稽查品      | 由民業商  |      | 编号    | 监察品  | 由民業商     |       |     |
| 營病例管理 <                                                    | 编号                                             | 究者       | 邮箱                | 状态 | 操作  | - m-    | 11EX     | MP/TA |      |       |      | MPTE     |       |     |
| ■ 问卷调查 〈                                                   | 1                                              | 用        | 3338541500@qq.com | IE |     |         |          |       |      |       |      |          |       |     |
| ≥ 数据集管理 <                                                  |                                                | 户<br>001 |                   | 常  |     |         |          |       |      |       |      |          |       |     |
| ▶ 帮助 〈                                                     | 2                                              | 研究者      | jyx@h6world.cn    | 停用 |     |         |          |       |      |       |      |          |       |     |

#### 四、查看本中心所有数据

分中心管理员可查看本中心所有录入的数据,如下图所示点击"入组采集" 菜单可查看本中心所有入组数据。

| 临床大数据平台                                                    |                                                         |   |  |  |  |  |  |  |  |  |  |  |  |
|------------------------------------------------------------|---------------------------------------------------------|---|--|--|--|--|--|--|--|--|--|--|--|
| 第户001<br>● 在84                                             | XXX研究-业务详细信息                                            |   |  |  |  |  |  |  |  |  |  |  |  |
| 导航                                                         | 基本信息 分组设置 利用分配 分中心管理 的人目前 人利国家 数据中出 相关现料 公开信息 标本管理 数据给计 |   |  |  |  |  |  |  |  |  |  |  |  |
| ▲ 临床业务 ~                                                   | 当前机构进度 1/2000 总业务进度 1/2000                              |   |  |  |  |  |  |  |  |  |  |  |  |
| O 我的业务                                                     | 访视期人数:1位 已總國人数:0位                                       |   |  |  |  |  |  |  |  |  |  |  |  |
| <ul> <li>O 分层管理</li> <li>O 任务管理</li> <li>O 乾諾分析</li> </ul> |                                                         | • |  |  |  |  |  |  |  |  |  |  |  |
| O 药品管理                                                     | 编号  线金(凹)的  标识                                          |   |  |  |  |  |  |  |  |  |  |  |  |
| GP CRF管理 《                                                 | 1 12/1321 3196-00121 研究語 正常 0%                          |   |  |  |  |  |  |  |  |  |  |  |  |
| 營病例管理 <                                                    |                                                         |   |  |  |  |  |  |  |  |  |  |  |  |
| 前後調査 <                                                     | 20/08/1/28811-06Left, Rox 1-06Left                      |   |  |  |  |  |  |  |  |  |  |  |  |
| ■ 数据集管理 く                                                  |                                                         |   |  |  |  |  |  |  |  |  |  |  |  |
| ■ 帮助 <                                                     |                                                         |   |  |  |  |  |  |  |  |  |  |  |  |